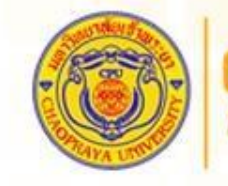

CHAOPRAYA UNIVERSITY More than Diploma

## การใช้งาน Google Classroom

#### โดยศูนย์เทคโนโลยีสารสนเทศ มหาวิทยาลัยเจ้าพระยา Itcenter@cpu.ac.th

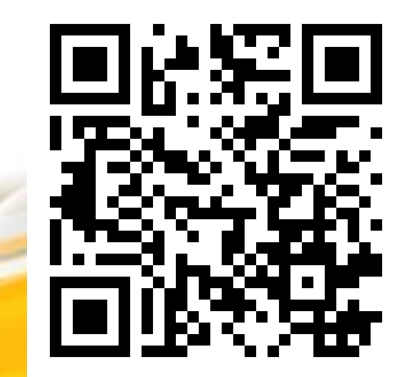

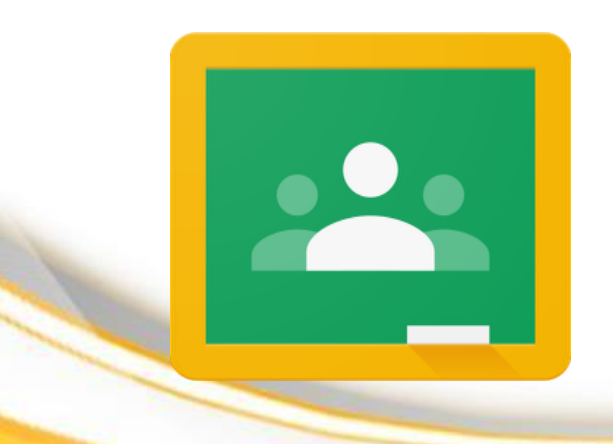

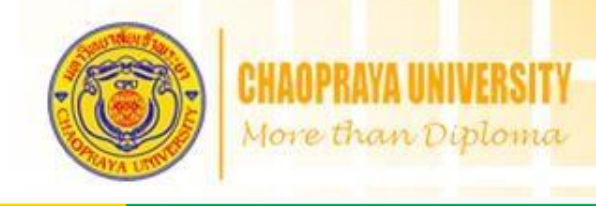

Google Classroom ถูกออกแบบมาเพื่อช่วยให้ครูสร้างและลดกระดาษในการ จัดเก็บ รวมทั้ง กุณสมบติที่ช่วยประหยัด เวลา เช่น ความสามารถในการสำเนา เอกสาร Google ให้กับ นักเรียนแต่ละคน นอกจากนี้ยังสร้างโฟลเดอร์สำหรับแต่ละบุคคลที่ได้รับมอบหมายนักเรียน สามารถติดตามงาน ที่ได้จากการกำหนดบน หน้าและเริ่มต้นการทำงาน ด้วยเพียงไม่กี่คลิก ครูสามารถติดตามการทำงานว่า ใครยังไม่เสร็จ ให้ตรงตามเวลา ยังสามารถแสดงความ คิดเห็นแบบเรียลไทม์ และ ผลการเรียนในชั้นเรียน

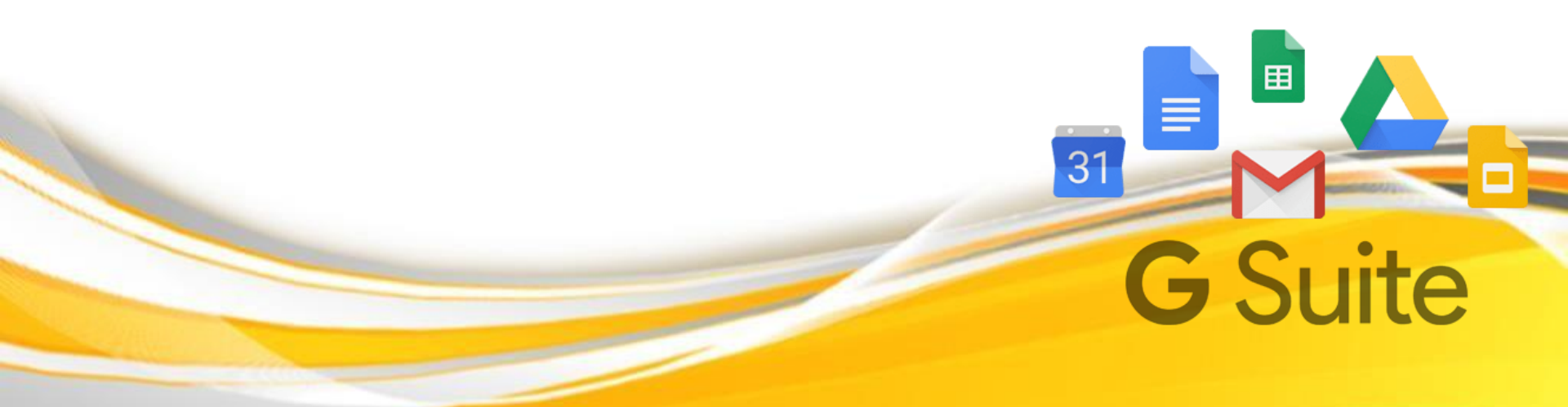

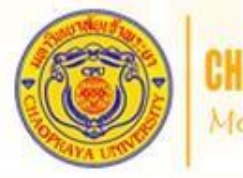

CHAOPRAYA UNIVERSITY More than Diploma

- ก่อนหน้าที่จะใช้งาน Google classroom เราต้องมี Email ของมหาวิทยาลัยก่อน (ซึ่ง ขอได้จากศูนยเทคโนโลยีสารสนเทศ เช่น "<u>Notebook.k@cpu.ac.th</u>")
- 2. เมื่อเรามี Email ของมหาวิทยาลัยแล้ว เปิด Browser ที่มีชื่อว่า Google chrome

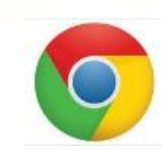

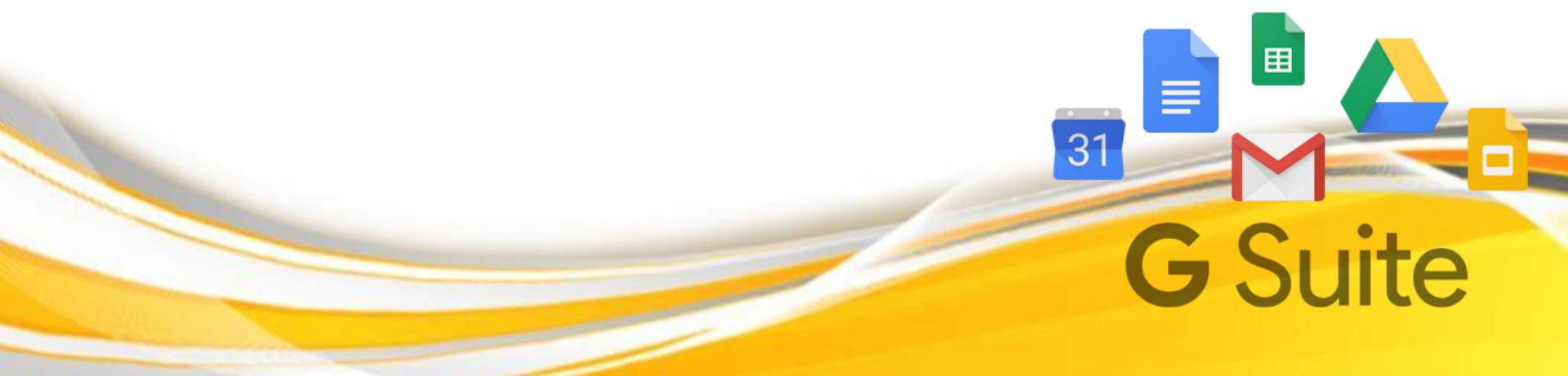

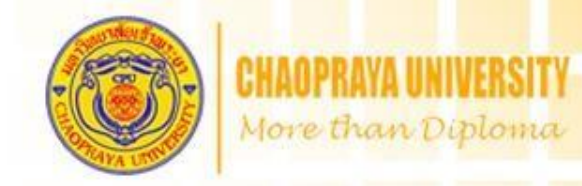

#### 3. จากนั้น ทำการลงชื่อเขาใช้ (มุมขวาบน) โดยใช้ Email ของทางมหาวิทยาลัย

# Gmail ด้นรูป ลงชื่อเข้าสู่ระบบ

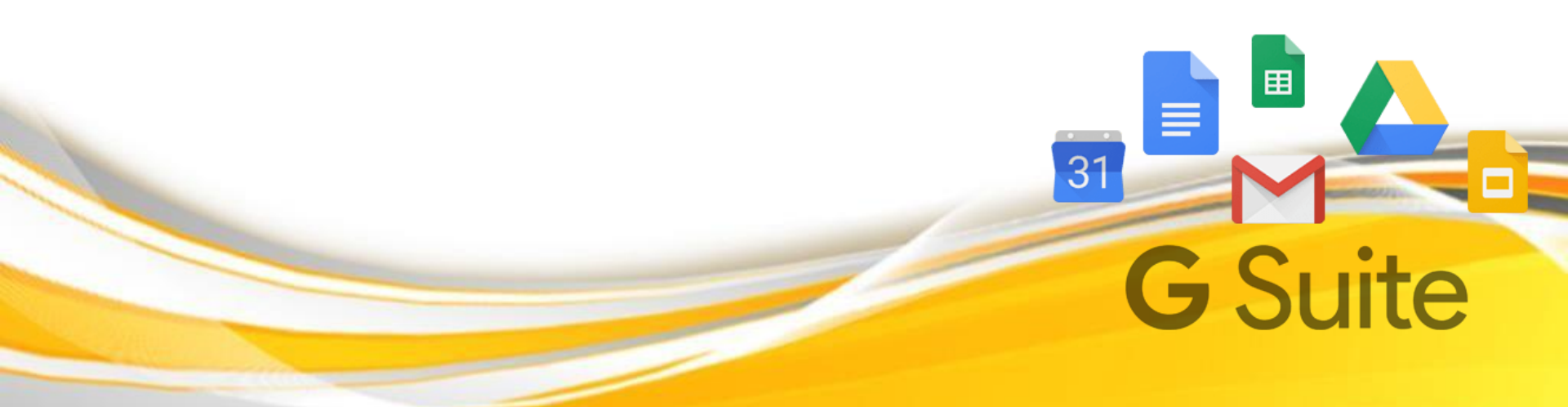

#### วิธีการใช้งาน Google Classroom(ต่อ)

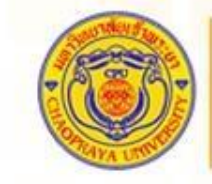

CHAOPRAYA UNIVERSITY More than Diploma

#### 4. กรอก Email และ Password ของมหาวิทยาลัย

|                                            | Google                                                     |                 |         |  |
|--------------------------------------------|------------------------------------------------------------|-----------------|---------|--|
| ลง                                         | เชื้อเข้าใช้งาน                                            | Ļ               |         |  |
| ใช้บ้                                      | โญชี Google ของคุณ                                         | u               |         |  |
|                                            |                                                            |                 | <b></b> |  |
| Notebook@cpu                               | u.ac.th                                                    |                 |         |  |
| หากลืมอีเมล                                |                                                            |                 |         |  |
| หากไม่ใช่คอมพิวเตอ<br>ลงชื่อเข้าใช้แบบส่วน | ร์ของคุณ ให้ใช้โหมดเ<br>ตัว <mark>ดูข้อมูลเพิ่มเดิม</mark> | งู้มาเยือนเพื่อ |         |  |
| สร้างบัญชื                                 |                                                            | ถัดไป           |         |  |
|                                            |                                                            |                 |         |  |
|                                            |                                                            |                 |         |  |

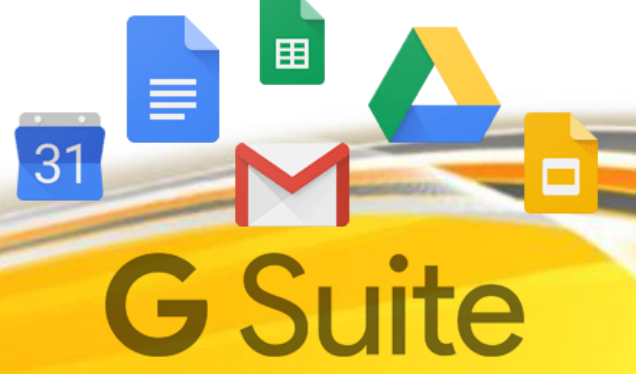

### <mark>วิธีการใช้งาน</mark> Google Classroom(ต่อ)

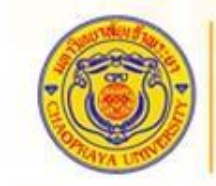

CHAOPRAYA UNIVERSITY More than Diploma

5. เมื่อกรอกเสร็จแล้ว ใหคลิกที่ จุด 9 จุด

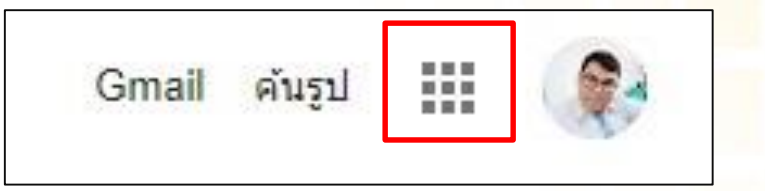

#### 6. เถื่อนหา Google Classroom

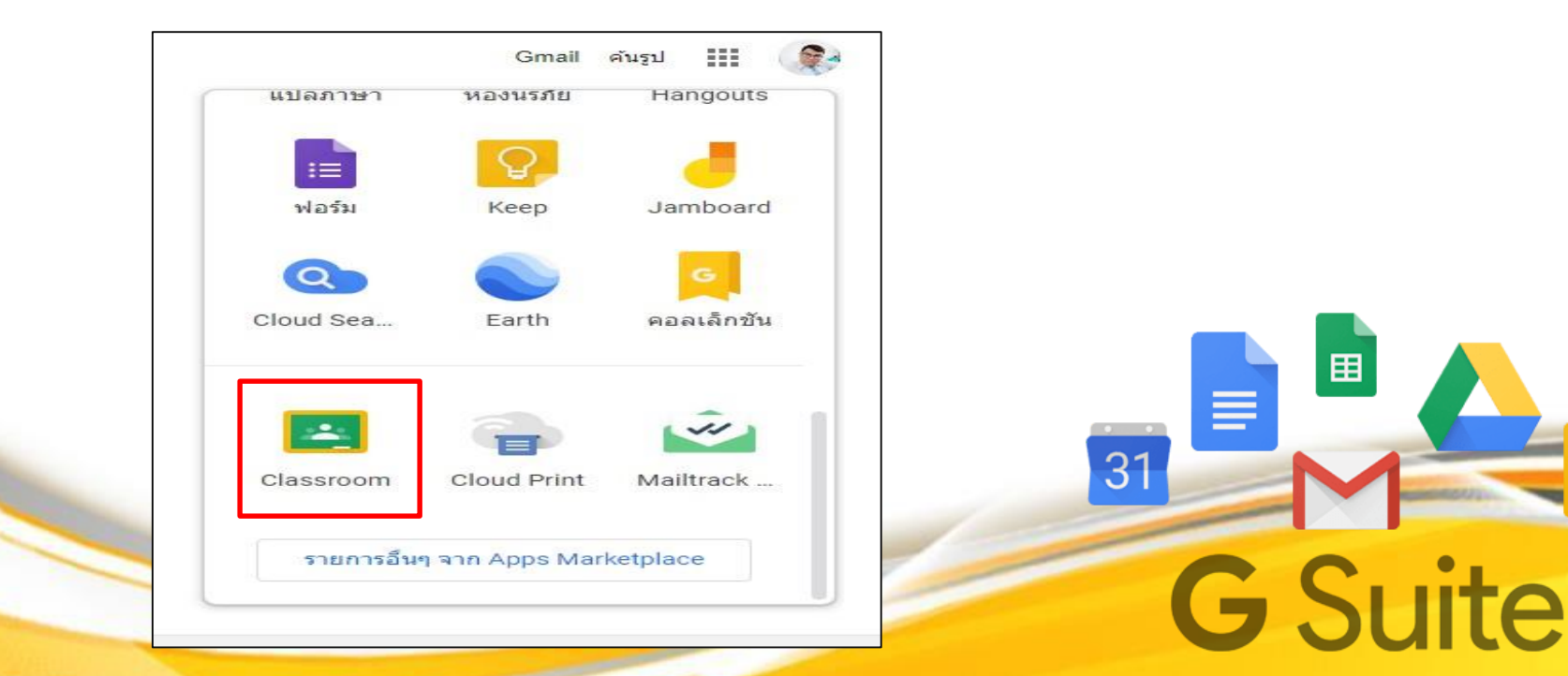

#### <mark>วิธีการใช้งาน Google Classroom(ต่</mark>อ)

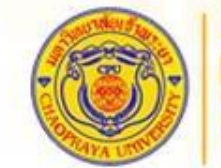

CHAOPRAYA UNIVERSITY More than Diploma

### 7. เมื่อ คลิก "Google Classroom" จะขึ้นหน้าจอดังรูป

| III and Acebook Voulube Grant Grant Marine | Chaopraya - Vinyal                                     | + 🏭 🍂                         |       |
|--------------------------------------------|--------------------------------------------------------|-------------------------------|-------|
|                                            |                                                        | สร้างหรือเข้าร่วมขั้นเรียนแรก |       |
| 0                                          | ถ้าไม่เห็นขั้นเรียนที่คุณมีอยู่<br>โปรดลองใช้ปัญชีอื่น |                               |       |
|                                            |                                                        | 31                            | M     |
|                                            |                                                        | G                             | Suite |

#### <mark>วิธีการใช้งาน</mark> Google Classroom(ต่อ)

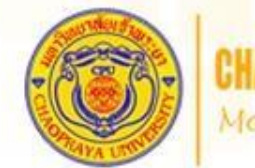

CHAOPRAYA UNIVERSITY More than Diploma

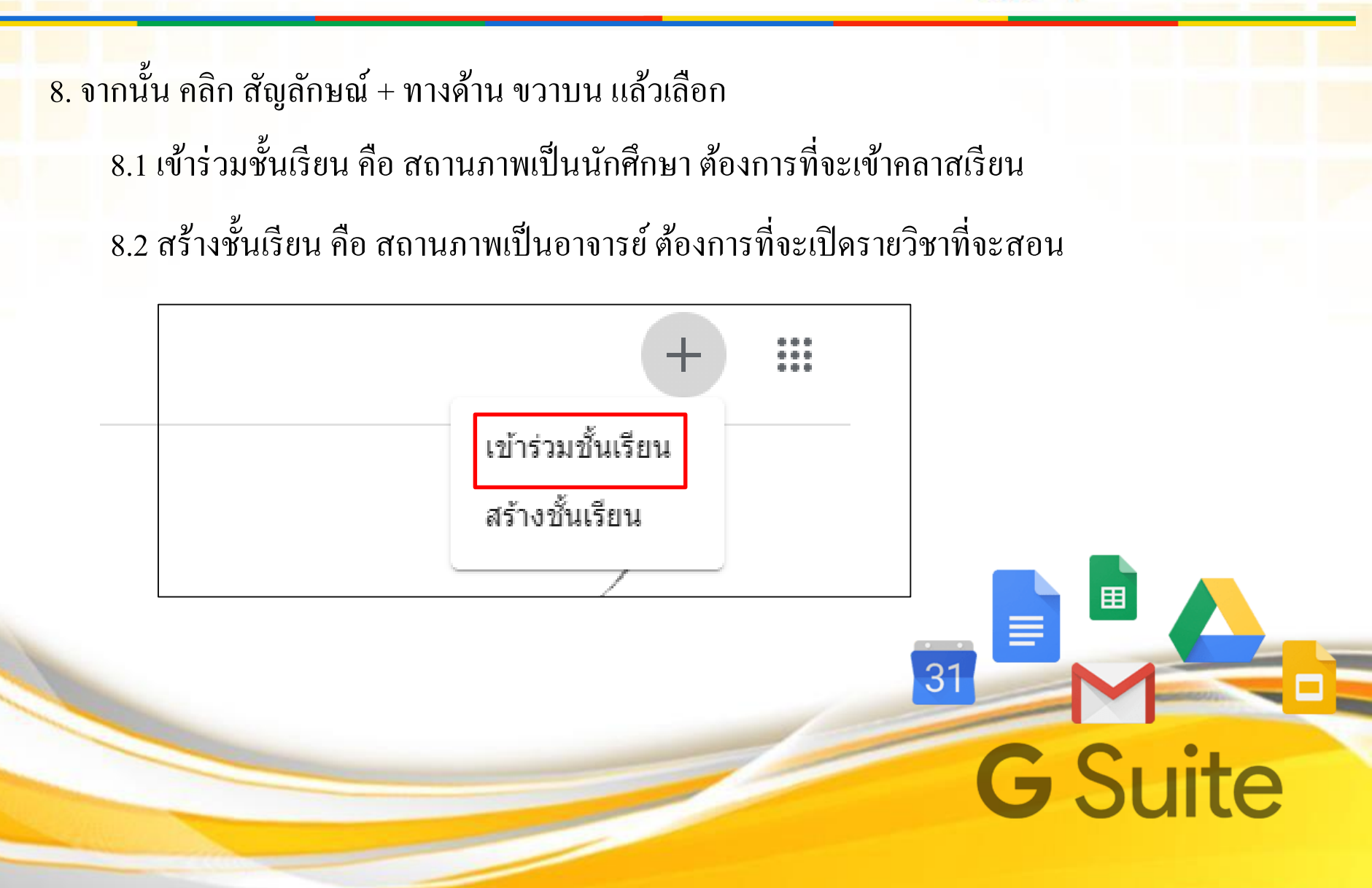

### วิธีการใช้งาน Google Classroom(ต่อ)

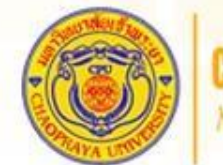

⊞

**G** Suite

31

CHAOPRAYA UNIVERSITY More than Diploma

 ค. ก่อนอื่นให้เช็ค Email ที่จะเข้า Classroom ว่าถูกต้องมั้ย
 กรณีเลือก เข้าร่วมชั้นเรียน จะแสดงหน้าต่างให้เรากรอก "รหัสของชั้นเรียน" (รหัสของชั้นเรียน นักเรียนสามารถขอได้จากอาจารย์ผู้สอน)

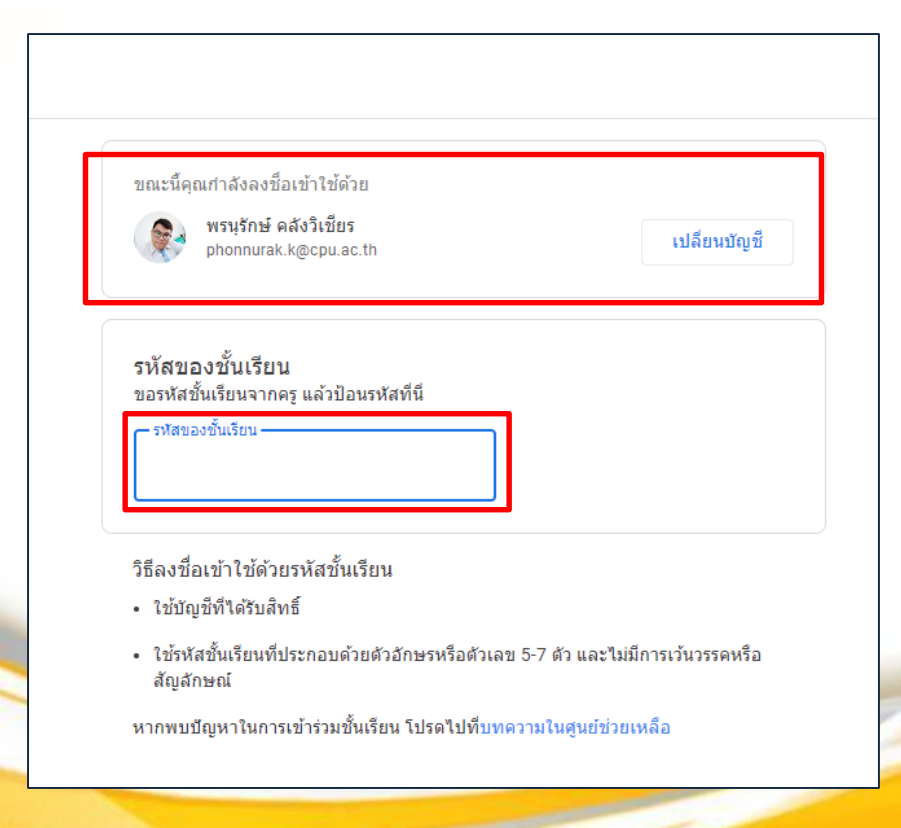

#### <mark>วิธีการใช้งาน Google Classroom(ต่</mark>อ)

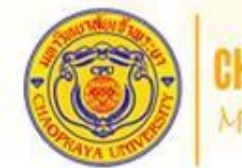

#### CHAOPRAYA UNIVERSITY More than Diploma

#### 11. เมื่อเข้ามาในคลาสของอาจารย์เรียบร้อยแล้ว จะมีส่วนหลักๆ ดังนี้ 11.1 หัวข้อ สตรีม จะเป็นเหมือนหน้าห้องที่จะระบุ ชื่อชั้นเรียน ลายละเอียดชั้นเรียน และ ลิ่งก์ห้องเรียน งานของชั้นเรียน สตรีม ผ้คน **Test CPU** Chaopraya University ลิงก์ Meet https://meet.google.com/lookup/fnpzxleogh 🦳 เร็วๆ นี้ ประกาศบางสิ่งในชั้นเรียน ดีจัง ไม่มีงานที่ใกล้ครบกำหนด ดทั้งหมด METHICHAI GARASI โพสต์งานใหม่แล้ว: ให้นักศึกษาส่งไฟล์งานนำเสนอของตัวเอง พร้อมระบุชื่อ และร... Ê : 08:58

#### <mark>วิธีการใช้งาน</mark> Google Classroom(ต่อ)

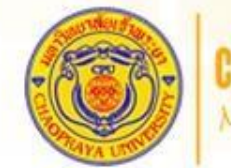

CHAOPRAYA UNIVERSITY More than Diploma

11. เมื่อเข้ามาในคลาสของอาจารย์เรียบร้อยแล้ว จะมีส่วนหลักๆ ดังนี้
 11.1.2 ถิ่งก์ Google Meet คือถิ่งก์ที่จะไว้ใช้ประชุม

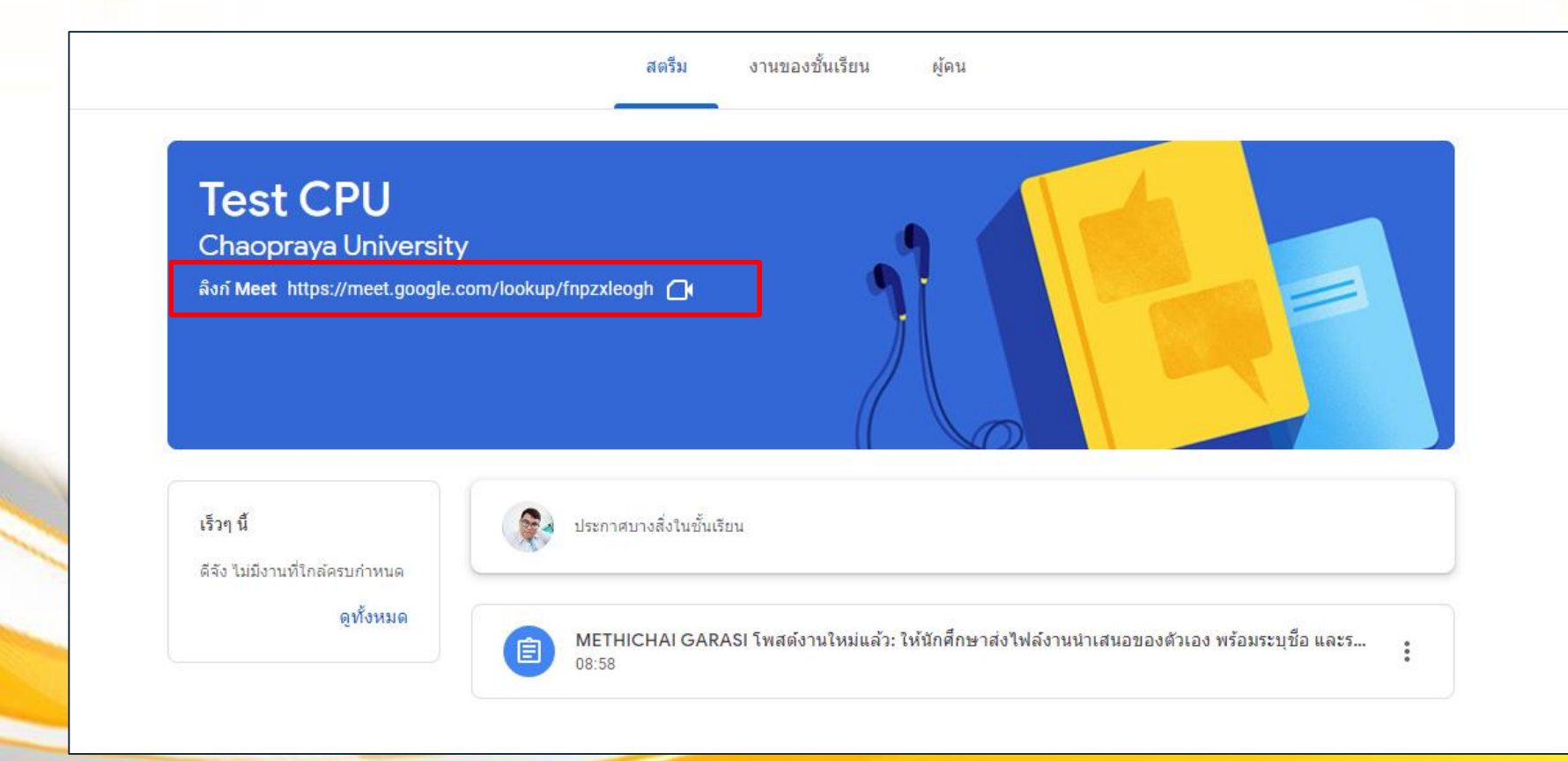

### วิธีการใช้งาน Google Classroom(ต่อ)

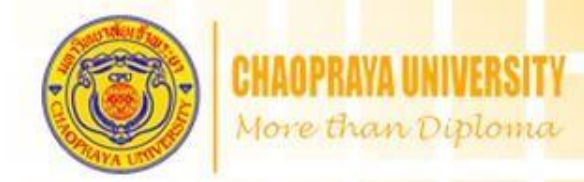

#### <mark>่ 11</mark>.2 ผู้คน คือ สถานะที่จะบอกว่า ในคลาสที่เรียนมีใครบ้าง อาจารย์กี่คน และนักศึกษากี่<mark>คน</mark>

| สตรีม งานของขึ้นเรียน ผู้คน |               |    |       |
|-----------------------------|---------------|----|-------|
| ครู                         |               |    |       |
| METHICHAI GARASI            |               |    |       |
| เพื่อนร่วมชั้น              | นักเรียน 2 คน |    |       |
| 🚱 พรนุรักษ์ คลังวิเขียร     |               |    |       |
|                             |               |    |       |
|                             |               |    |       |
|                             |               | 31 |       |
|                             |               | -  |       |
|                             |               | G  | Suite |

### <mark>วิธีการใช้งาน Google Classroom(ต่อ)</mark>

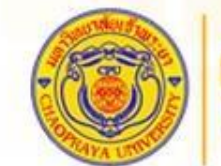

CHAOPRAYA UNIVERSITY More than Diploma

#### 11.3 งานของชั้นเรียน คืองานที่อาจารย์ มอบหมายให้นักศึกษาทำ

#### <mark>และส่</mark>งตามกำหนด

|   | สตรีม                                                                                                    | งานของชั้นเรียน ผู้ผ | จน                  |                     |    |       |   |
|---|----------------------------------------------------------------------------------------------------|----------------------|---------------------|---------------------|----|-------|---|
|   | อิ ดูงานของคุณ                                                                                                  | Goo                  | gle ปฏิทิน 🛅 โฟลเด: | อร์ใดรฟของชั้นเรียน |    |       |   |
|   | โห้นักศึกษาส่งไฟล์งานนำเสนอของตัวเ                                                                              | อง พร้อมระ           | ครบกำ               | หนด 20 ม.ค.         |    |       |   |
|   |                                                                                                    |                      |                     |                     |    |       |   |
|   |                                                                                                    |                      |                     |                     |    |       |   |
|   |                                                                                                    |                      |                     |                     | _  |       |   |
|   |                                                                                                    |                      |                     |                     |    |       |   |
|   |                                                                                                    |                      |                     |                     | 31 |       |   |
| 1 |                                                                                                    |                      |                     |                     |    |       | H |
|   |                                                                                                    |                      |                     |                     | G  | Suite | Ś |
| - | All and the second second second second second second second second second second second second second second s |                      |                     |                     |    | Unite |   |

### วิธีการใช้งาน Google Classroom(ต่อ)

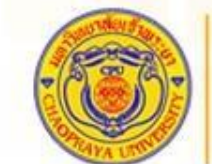

#### CHAOPRAYA UNIVERSITY More than Diploma

#### 11.3.1 การส่งงานใน Classroom โดยการ

11.3.1.1คลิกที่งาน >> ดูงาน

| <ul> <li>โงหันักศึกษาส่งไฟล์งานน่าเสนอของดัวเอง พร้อมระ</li> <li>โหงนักศึกษาส่งไฟล์งานน่าเสนอของดัวเอง พร้อมระ</li> <li>โพสต์เมื่อ 4 ม.ค.</li> <li>มอบหมายแล้ว</li> </ul> | <ul> <li>ดงานของคุณ</li> <li>โด้งนักศึกษาส่งไฟล์งานนำเสนอของตัวเอง พร่อมระ</li> <li>กรบกำหนด 20 ม.ค.</li> <li>โพสต์เมื่อ 4 ม.ค.</li> <li>มอบหมายแล้ว</li> <li>ดูงาน</li> </ul> | สตรีม                                    | งานของชั้นเรียน ผู้คน |                                    |
|----------------------------------------------------------------------------------------------------|----------------------------------------------------------------------------------------------------|------------------------------------------|-----------------------|------------------------------------|
| โห้นักศึกษาส่งไฟล์งานนำเสนอของตัวเอง พร้อมระ         ครบกำหนด 20 ม.ค.           โพสต์เมื่อ 4 ม.ค.         มอบหมายแล้ว           ดูงาน                                     | โห้นักศึกษาส่งไฟล์งานนำเสนอของดัวเอง พร้อมระ ครบกำหนด 20 ม.ค. พิสต์เมื่อ 4 ม.ค. มอบหมายแล้ว ดูงาน                                                                              |                                          | Google 1              | ปฏิทิน 🛅 โฟลเดอร์ไครพีของชั้นเรียน |
| โพสต์เมื่อ 4 ม.ค. มอบหมายแล้ว<br>ดูงาน                                                                                                    | โพสต์เมื่อ 4 ม.ค. มอบหมายแล้ว<br>ดูงาน                                                                                                    | (b) ให้นักศึกษาส่งไฟล์งานน่าเสนอของตัวเล | วง พร้อมระ            | ครบกำหนด 20 ม.ค.                   |
| ดูงาน                                                                                                    | ดูงาน                                                                                                    | โพสต์เมื่อ 4 ม.ค.                        |                       | มอบหมายแล้ว                        |
|                                                                                                    |                                                                                                    | ดูงาน                                    |                       |                                    |

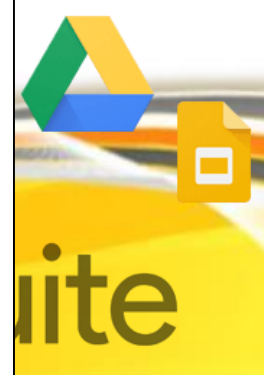

### <mark>วิธีการใช้งาน Google Classroom(ต่อ)</mark>

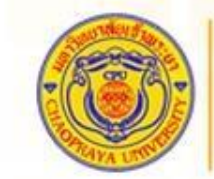

งานของคุณ

+ เพิ่มหรือสร้าง

ท่าเครื่องหมายว่าเสร็จสิ้น

÷

#### CHAOPRAYA UNIVERSITY More than Diploma

มอบหมายแล้ว

⊳

#### 11.3.1 การส่งงานใน Classroom โดยการ

11.3.1.2 คลิก + เพิ่มหรือสร้าง

METHICHAI GARASI • 4

ความคิดเห็นในชั้นเรียน

| Ê | ให้นักศึกษาส่งไฟล์งานนำเสนอของตัวเอง พร้อมระบุชื่อ |  |
|---|----------------------------------------------------|--|
|   | และรหัสนักศึกษา                                    |  |

| ม.ค.            |                  |                    |
|-----------------|------------------|--------------------|
|                 | ครบกำหนด 20 ม.ค. | ทำเครื่องห         |
|                 |                  |                    |
|                 |                  |                    |
| เห็นในชั้นเรียน | $\bowtie$        | ความคิดเห็นส่วนตัว |
|                 |                  |                    |

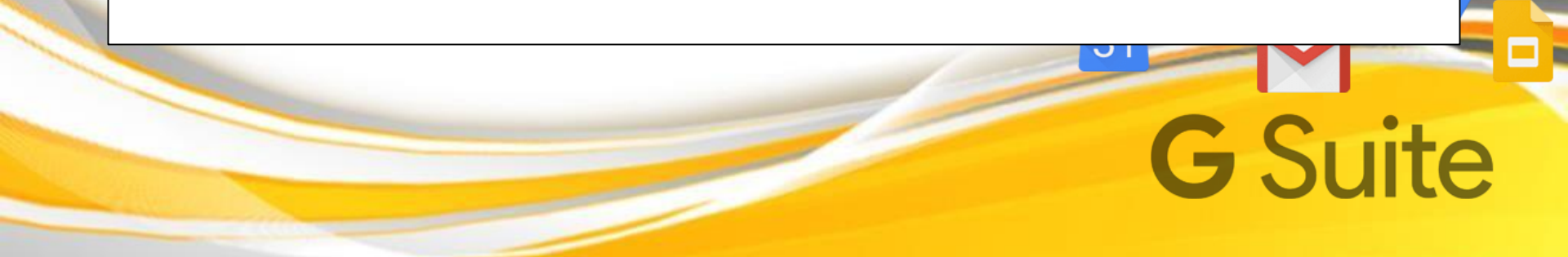

### <mark>วิธีการใช้งาน Google Classroom(ต่อ)</mark>

CHAOPRAYA UNIVERSITY More than Diploma

11.3.1 การส่งงานใน Classroom โดยการ

11.3.1.3 คลิก เลือกที่อยู่ของไฟล์ (อยู่ที่นักศึกษาบันทึกไว้)

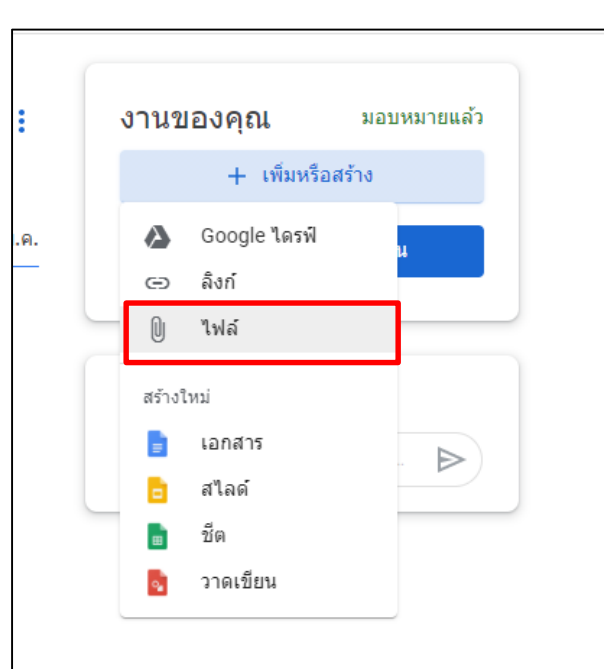

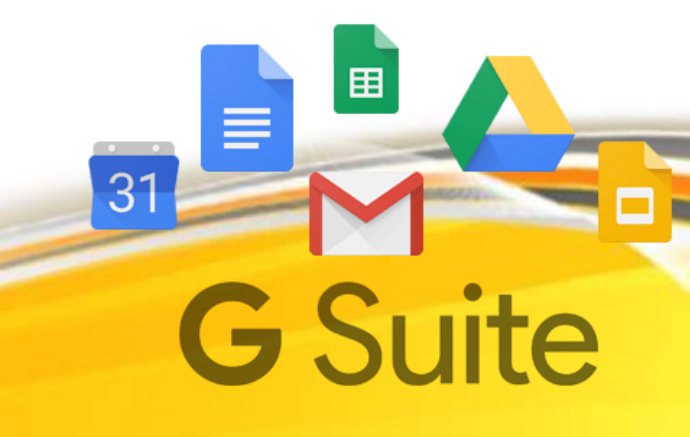

### วิธีการใช้งาน Google Classroom(ต่อ)

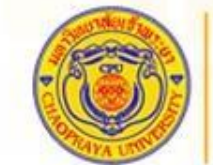

More than Diploma

#### 11.3.1 การส่งงานใน Classroom โดยการ

#### 11.3.1.4 คลิก Browse

| ) เหนกคกษาลง เพลงา<br>            | หหาเขทธมองดาเอง พรอทระบุ่มอ | : | งานของคุณ | มอบหมายแล้ |                                      |
|-----------------------------------|-----------------------------|---|-----------|------------|--------------------------------------|
| 👃 แทรกไฟล์โดยใช้ Google ไดรห      | 🔍 ด้นหาในไดรฟ์              |   |           | ×          |                                      |
| ถ่าสุด <u>อัปโหลด</u> ใตรพีของฉัน | ดิตาว                       |   |           |            | <b>B</b><br><b>G</b><br><b>S</b> uit |

#### <mark>วิธีการใช้งาน Google Classroom(ต่อ)</mark>

CHAOPRAYA UNIVERSITY More than Diploma

田

**G** Suite

31

#### 11.3.1 การส่งงานใน Classroom โดยการ

11.3.1.5 เลือกงานที่ต้องการส่ง จากนั้นคลิก Open

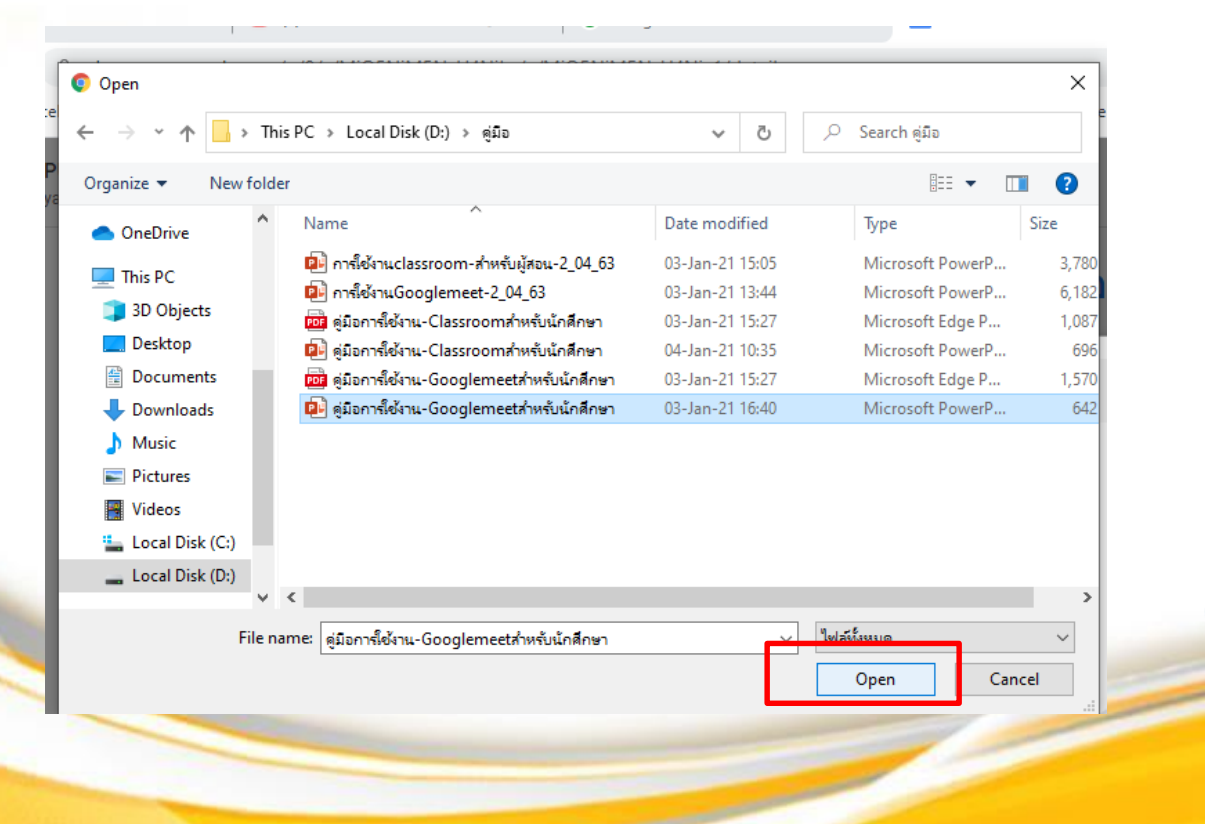

### <mark>วิธีการใช้งาน Google Classroom(ต่อ)</mark>

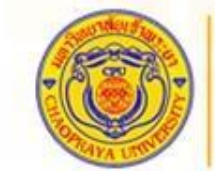

CHAOPRAYA UNIVERSITY More than Diploma

11.3.1 การส่งงานใน Classroom โดยการ

11.3.1.6 เมื่อเลือกไฟล์เสร็จกด ส่ง

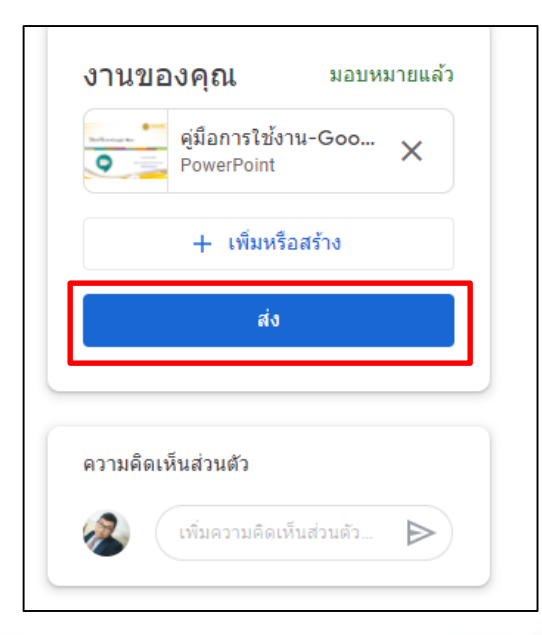

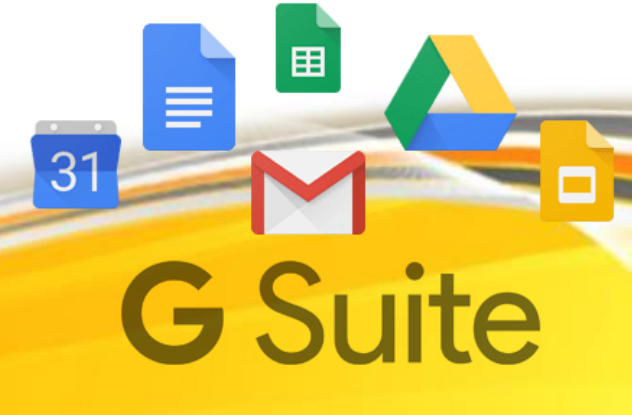

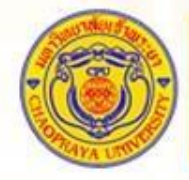

CHAOPRAYA UNIVERSITY More than Diploma

# วิธีการใช้งาน Google Classroom ด้วย Mobile Application (มือถือ)

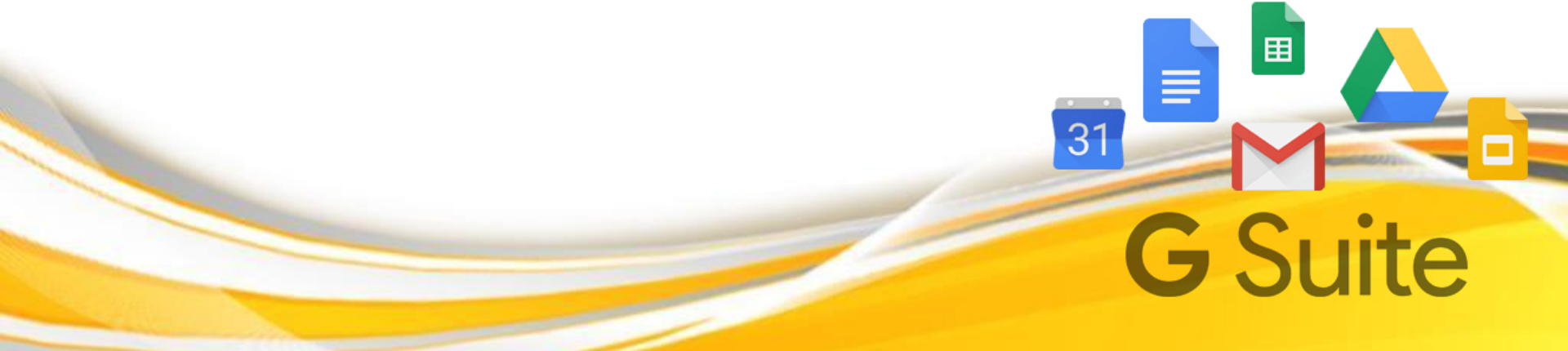

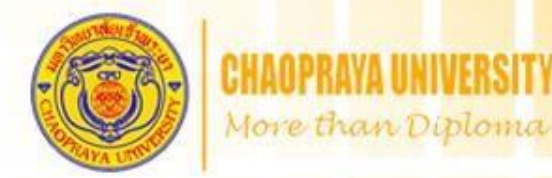

โหลด Google Classroom จาก Play store

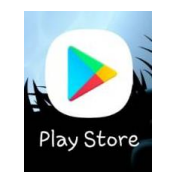

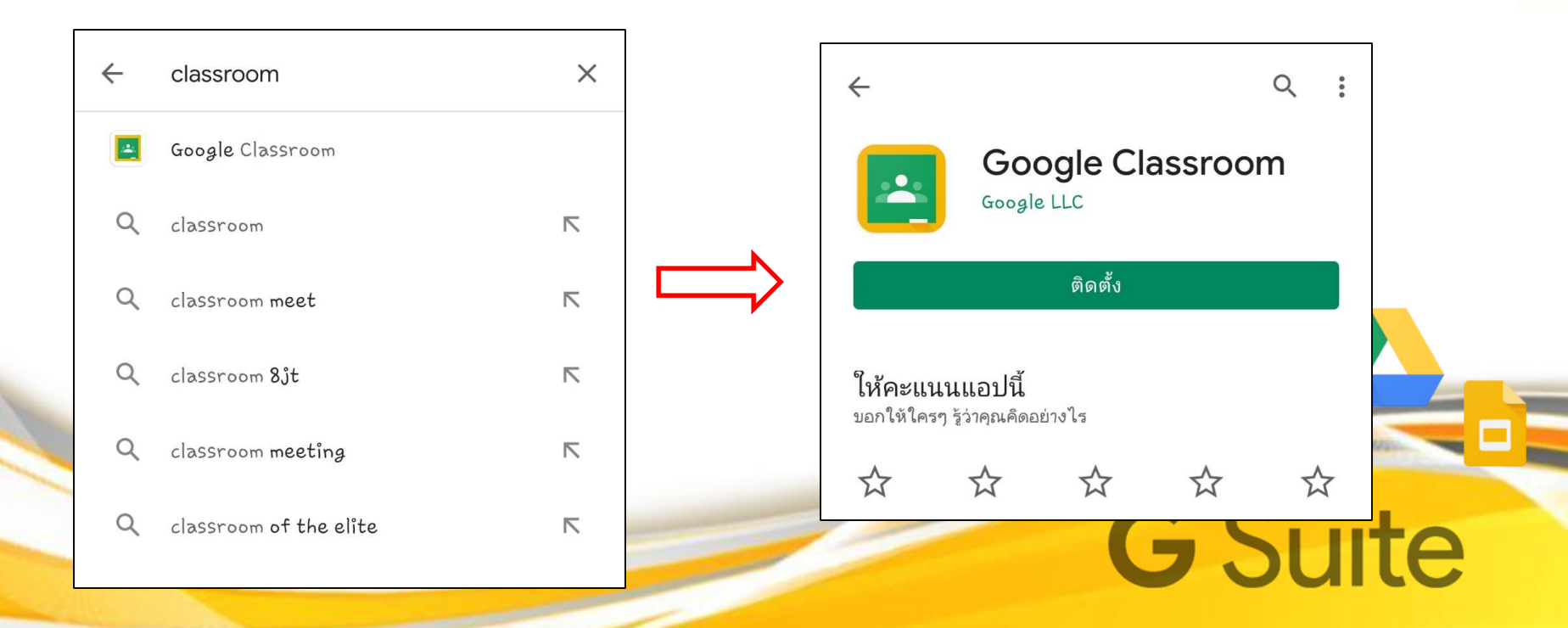

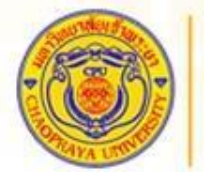

CHAOPRAYA UNIVERSITY More than Diploma

<mark>จากนั้น</mark>เปิด แอปพลิเคชัน กดเริ่มต้นใช้งาน จากนั้น เลือก บัญชีที่เป็นของมหาลัย หา<mark>กไม่มีให้</mark> เพิ่มบัญชี

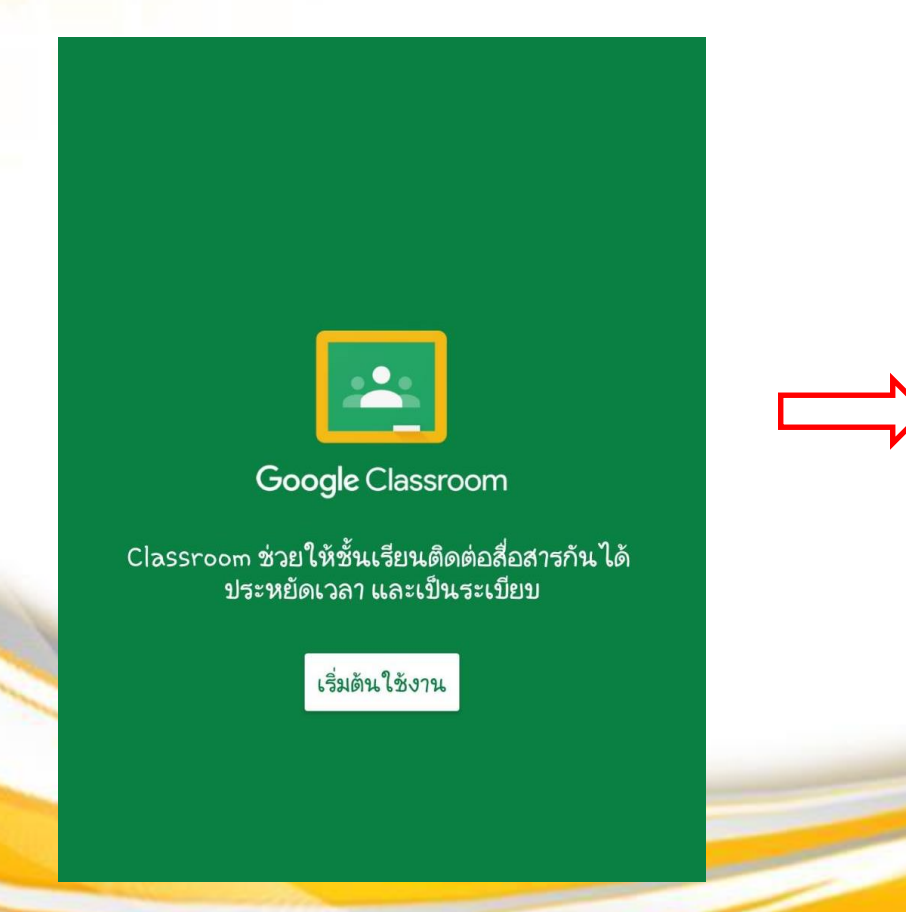

| เลือก | บัญชีสำหรับClassroom      |
|-------|---------------------------|
| 0     | phonnurak249zii@gmail.com |
| 0     | phonnurak₀afk@gmail₀com   |
| 0     | phonnurak.rak@gmail.com   |
| 0     | phonnurak.game@gmail.com  |
| 0     | phonnurak₀k@gmaîl₀com     |
| 0     | phonnurakok@cpu.ac.th     |
| 0     | เพิ่มบัญชี                |
|       | <b>ยกเลิก</b> ตกลง        |
|       |                           |

CHAOPRAYA UNIVERSITY More than Diploma

กรอกเมล์ของมหาลัย เช่น chaopraya@cpu.ac.th

10:38

Google

ลงชื่อเข้าใช้งาน

ใช้บัญชี Google ของคุณ ดูข้อมูลเพิ่มเติม

อีเมลหรือโทรศัพท์

หากลืมอีเมล

สร้างบัญชี

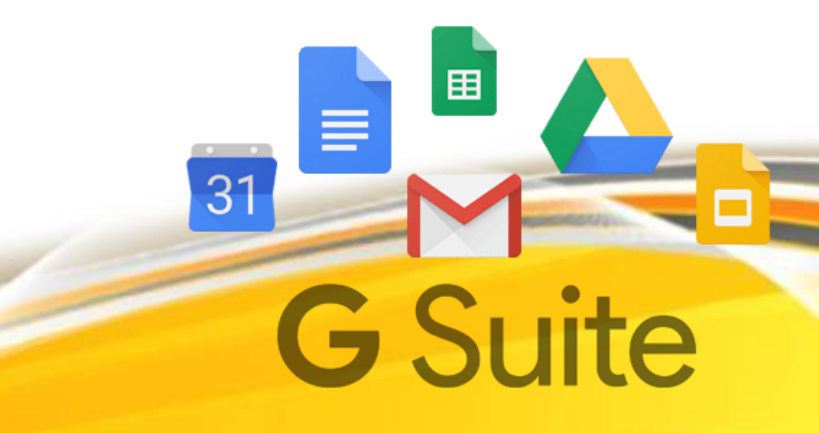

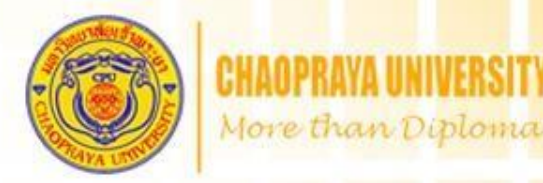

เมื่อกรอกเสร็จสิ้นจะพบหน้าดังรูป จากนั้น กด สัญลักษณ์ + มุมขวาล่าง และเลือก เข้าร่วมชั้นเรียน

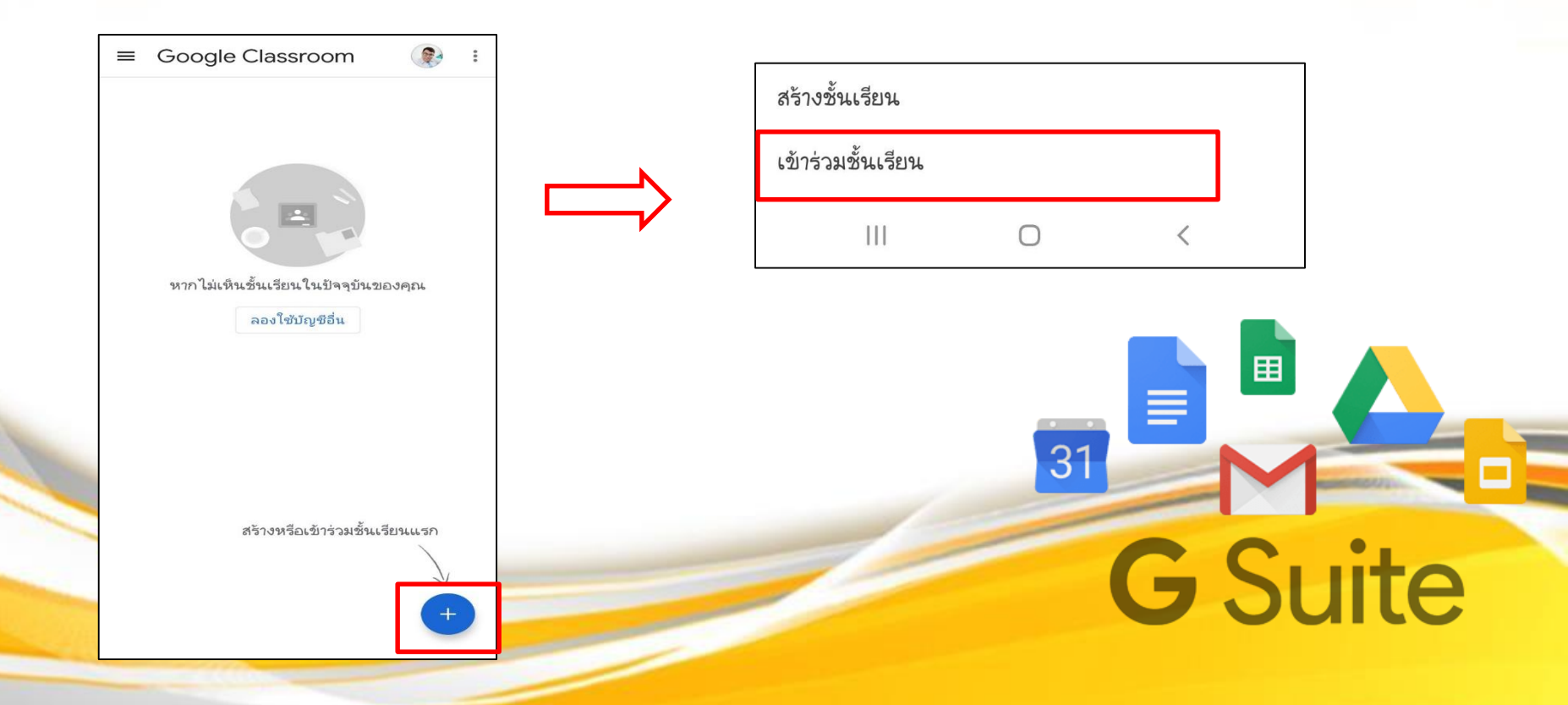

#### จากนั้นกรอกรหัสชั้นเรียน ที่ได้จากอาจารย์ <mark>เมื่อกรอกเสร็จสิ้นคลิก เข้าร่วม</mark>

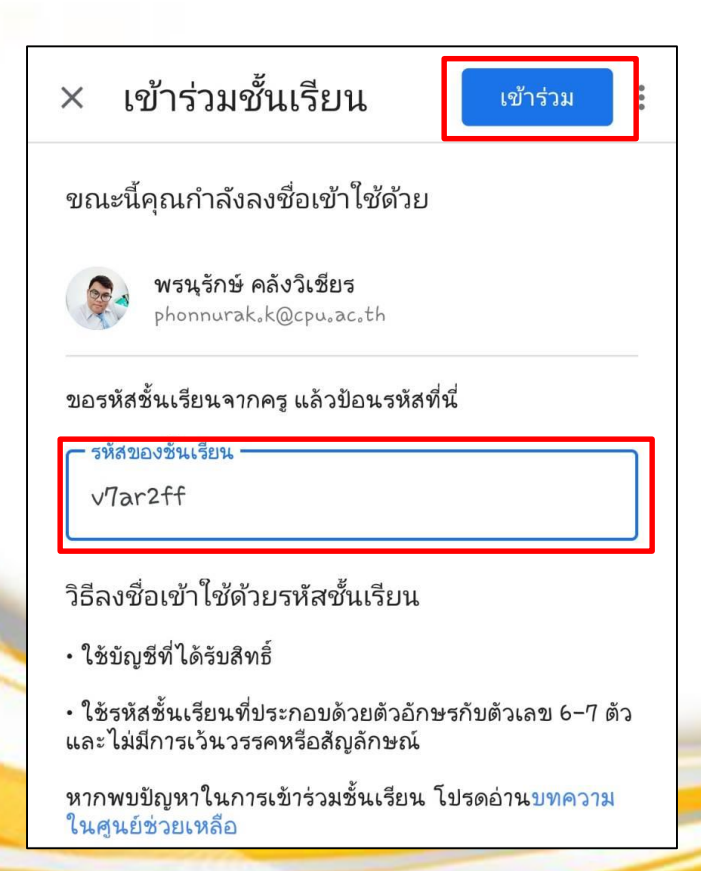

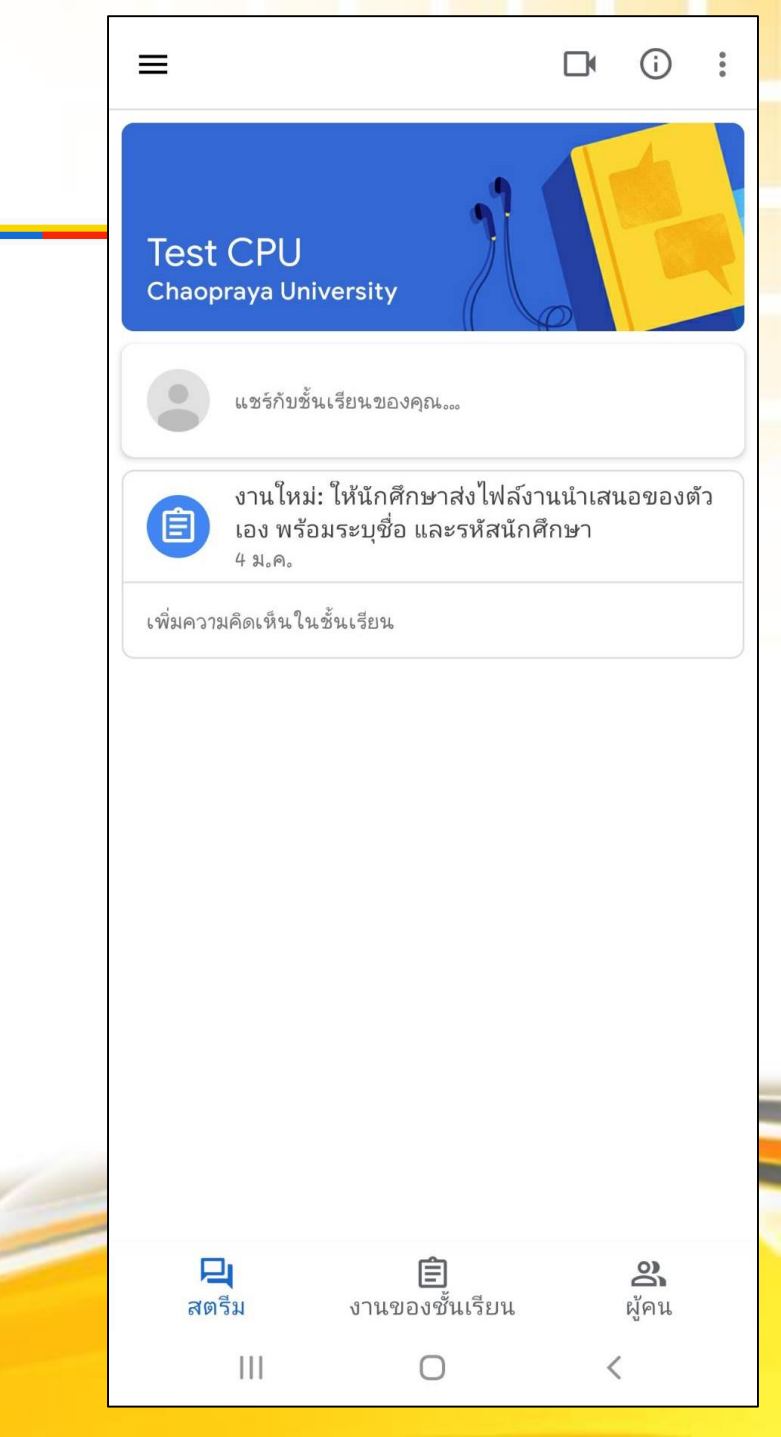

#### หน้า Classroom หรือห้องเรียน จะประกอบไปด้วย ชื่อวิชา รหัสวิชา หรือลายละเอียดต่าง ๆ สามารถ ติดตามข่าวสารจากหน้านี้ได้เลย

คลิกสัญลักษณ์ กล้อง มุมขวาบน เพื่อเข้าร่วมการเรียน หรือ Google Meet

|                          |                                                   | _                              | _                    |     |
|--------------------------|---------------------------------------------------|--------------------------------|----------------------|-----|
| ≡                        |                                                   | L                              | D i                  | 0   |
| Test<br><sub>Chaop</sub> | CPU<br>raya University                            | 2                              |                      |     |
|                          | แชร์กับชั้นเรียนของ                               | ମ୍ବମ୍ୟ                         |                      |     |
| 1                        | งานใหม่: ให้นักศึก<br>เอง พร้อมระบุชื่อ<br>4 ม.ค. | าษาส่งไฟล์งาน<br>และรหัสนักศึก | เน้าเสนอของต่<br>าษา | ້າວ |
| เพิ่มความ                | เคิดเห็นในชั้นเรียน                               |                                |                      |     |
|                          |                                                   |                                |                      |     |
| নগ্র                     | <b>โ</b><br>อื่ม งานขอ                            | <b>ยิ</b><br>องชั้นเรียน       | <b>อ</b><br>ผัคน     |     |
|                          |                                                   |                                | u                    |     |

#### วิธีการใช้งาน Google Classroom ด้วย Mobile Application (มือถือ) (ต่อ) More than Diploma Test CPU $\equiv$ ให้นักศึกษาส่งไฟล์งานนำเสนอของตัวเอง พร้อม... Ê ครบกำหนด 20 ม.ค. 23:59 หน้าต่างของ งานของชั้นเรียน หมายถึง อาจารย์จะ มอบหมายงานหน้าต่างนี้ นักศึกษาสามารถเข้ามารับ งานในหน้าต่างนี้ โดยการคลิก ที่หัวข้อของงาน 믹 8 งานของชั้นเรียน สตรีม ผ้คน

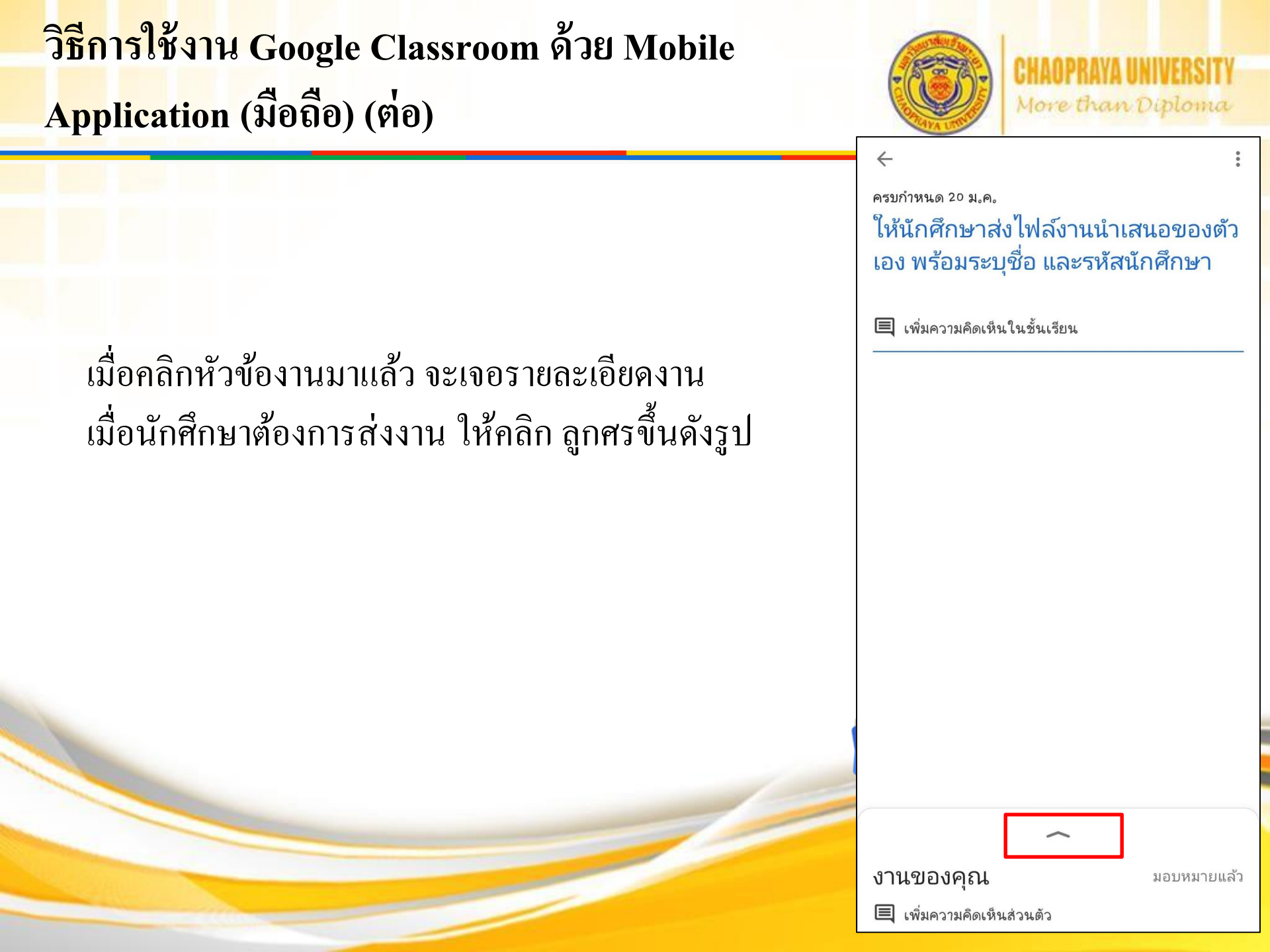

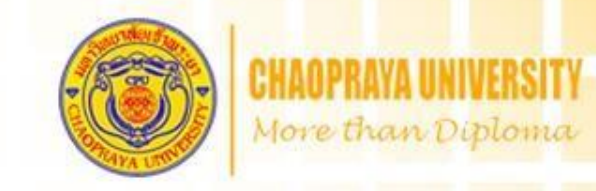

#### <mark>คลิก เพิ่มไฟล์แนบ จากนั้นเลือกไฟล์งานในเครื่อง เมื่อเสร็จสิ้นให้กดส่ง</mark>

| งานของคุ | ณ                         | มอบหมายแล้ว |
|----------|---------------------------|-------------|
| +        | เพิ่มไฟล์แนบ              |             |
|          | ทำเครื่องหมายว่าเสร็จสิ้น | L           |
|          |                           |             |
| (        |                           |             |

| งานของคณ             | ł                   | มอบหมายแล้ว |
|----------------------|---------------------|-------------|
| <b>เ</b> ฟล์แนบ      |                     |             |
| <b>PDF</b> ฟรอมข้อใจ | ช้แลบสอนออนไลน์.pdf | ×           |
| +                    | เพิ่มไฟล์แนบ        |             |
|                      | ส่ง                 |             |
| เพ่มความคดเห         | นสวนดว              |             |

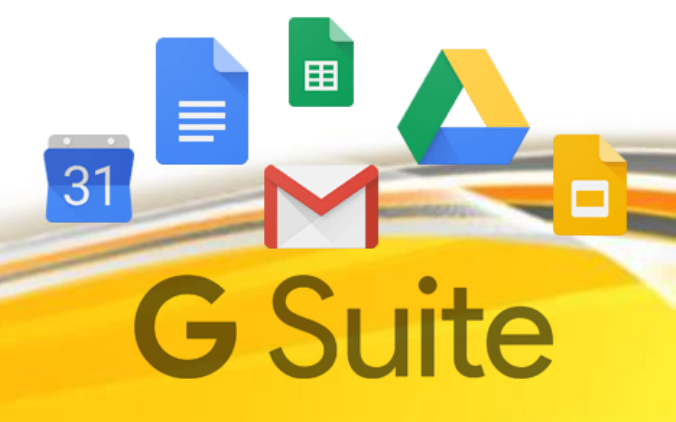

### วิธีการใช้งาน Google Classroom ด้วย Mobile

#### Application (มือถือ) (ต่อ)

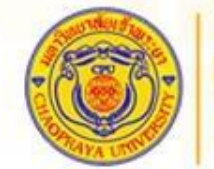

CHAOPRAYA UNIVERSITY More than Diploma

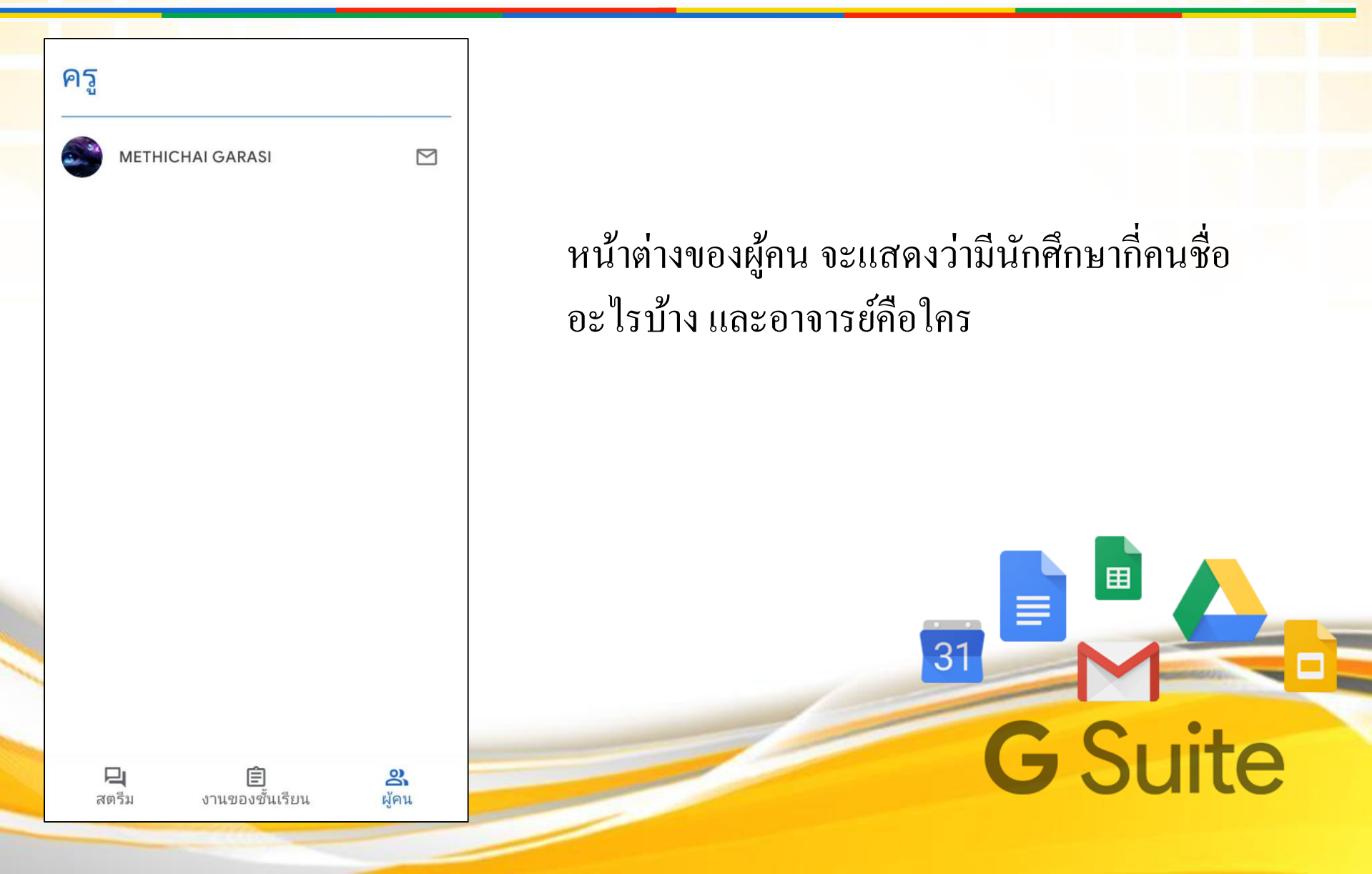